| ■au PAYマーケットのFTPでのエラーとtem Robotでの対処方法                                        |                                                                                                   |                                                                                                    |                                                                                                    |                                                                           |
|------------------------------------------------------------------------------|---------------------------------------------------------------------------------------------------|----------------------------------------------------------------------------------------------------|----------------------------------------------------------------------------------------------------|---------------------------------------------------------------------------|
| au PAY マーケットのエラーメッセージ                                                        | エラー内容                                                                                             | item Robotでの対処方法                                                                                                    | 間違するitem Robotマニュアル                                                                                                    | au PAY マーケットの仕様                                                           |
| PME1050.商品コード×××は他の商品に設定されています。                                              | 既にau PAY マーケット側に登録されている商品コードと<br>同じ商品コードで新規登録を行おうとした場合に起きるエ<br>フーです。                              | au PAY マーケットでは「curloa」という項目で新規の商品が更新<br>の商品がを判断していますが、この「curloa」に入力される基は、<br>は期 Robarではサップロードアイコンとなります。<br>Nが新聞、Uが更新となりますので、こちらのエラーが出た場合はは<br>(度新)、またはありチック(発了)のマークの状態でアップロード<br>し直してください。                                                                                                    | ■商品 - 夏に表示されるアイコンについて<br>http://www.hunglead.com/tem-robot-<br>manal/04/0108.html<br>■商品を - 抵してアップロードする・アイコンを変更する<br>http://www.hunglead.com/tem-robot-<br>manual/04/01_04.html         | au PAY マーケットでは同一の商品コードでの登<br>録は行えません。                                     |
| PME1008.商品名は半角「<」「>」は入力できません。                                                | 商品名に「く」か「〉」が入っている場合に起きるエラーで<br>す。                                                                 | 商品名を確認していただき、「く」や「ン」を利用しないようにしてか<br>ら、再度アップロードし直してください。<br>※HTMLタグも禁止です。                                                                                                    |                                                                                                    | au PAY マーケットでは商品名にHTMLタグは使<br>用不可となっています。                                 |
| PME1007:商品面像名1は全角8文字以内、半角16文字以内で入<br>カしてください。                                | 面像名称の文字数が多い場合に起きるエラーです。                                                                           | tem Rodotでは「面像の説明」が独当する項目なので、メインデー<br>すまたはau PAY マーケットラブの「面像の説明」を全角82天1年<br>月16文字はアになるように調整してから、再後アップロードし直し<br>てください。<br>※1~20の全ての面像の説明で同様のエラーメッセージが出るこ<br>とがありますが、対想上は同じとなります。                                                                                                    | https://www.hunglead.com/item-robot-<br>manual/08/15.03.html                                                                                                    | au PAY マーケットでは画像の説明文は全角8<br>文字 (半角16文字)までとなっています。                         |
| 商品詳細説明を入力する場合は、商品詳細タイトルも入力してくだ<br>さい。                                        | 商品詳細説明に入力があり、商品詳細タイトルには何も<br>入力がない場合に起きるエラーです。                                                    | ショップ情報管理で商品詳細説明を利用するように結づけていた<br>場合、メインデータに入れていただいている観察文とは別にau<br>PNマーフ・ケックにある商品詳細サイルを入力していただく必<br>要がありますので、入力してください。<br>もしくは、ショップ情報管理で商品詳細説明を利用しないよう組づ<br>けから外オが変更していただいでから、再度アップロードに選してく                                                                                                    | https://www.hunglead.com/item-robot_<br>manual/08/15.03.html                                                                                                    | au PAY マーケットでは商品詳細を利用する際、<br>商品詳細タイトルが必須となります。                            |
| PME1110.商品説明(共通)に使用できないHTMLタグimgがありま<br>す。                                   | 外部の画像URLを利用している場合に起きるエラーです。                                                                       | 「たい。<br>外部(東天やYahool、外部サーバ)に保存されている画像のURLを<br>利用している場合が多いため、説明文中に利用している画像のURLを<br>URLを確認・優立した後、au PAY マーケットへアップロードし直し<br>てください。<br>※他の説明文と同様に相対パスでの指定にしていただく方が良さ<br>そうです。                                                                                                    | https://www.hunelead.com/item-robot_<br>manual/08/15.03.html                                                                                                    | au PAY マーケットでは説明文中にURLを指定<br>する際、外部リンクや絶対バスでの指定を禁止<br>しています。              |
| PME1020PC用商品説明 の <a>のhrefを使う場合は相対バスで記<br/>載してください。</a>                       | 説明文中に他ページへのリンクを絶対バスで指定してい<br>る場合に起きるエラーです。                                                        | 説明文中に利用しているURLをご確認いただき、絶対パスでの指<br>定(http://~始まるもの)を修正して、相対パスでの指定にしてい<br>ただき、再度au PAYマーケットへアップロードし直してください。<br>※高品説明(共通)、SP用商品説明、商品詳細説明で同様のエ<br>ラーメッセージが出ることがありますが、対処法は同じとなります。                                                                                                    | https://www.hunelead.com/item-robot-<br>manual/08/15_03.html                                                                                                    | su PAY マーケットでは説明文中にURLを指定<br>する際、外部リンクや絶対バスでの指定を禁止<br>しています。              |
| PME1251-PO用商品設明descriptionForPOXに、「外部リンクURL」<br>(magarakuten.co.jp)は指定できません。 | 外部の画像URLを利用している場合に起きるエラーです。<br>※このエラーメッセージは、楽天の画像URLを入力した場<br>合となります。                             | 料都(東天文やAdva)、作業サーイ)に重要されている面のの中の<br>利用にている場合があいた。原理タイド利用にている面のの<br>URE を確認 修正した後、au PAFマーケットへアップロードし直し<br>てください。<br>※他して&SP用商品設明(descriptionForSP)、商品詳細説明<br>(detail@escription?ST=パカセージが出ることがあります<br>が、対価法は同じなります。                                                                                                    |                                                                                                    |                                                                           |
| PME1058:コントロールカラムが「N」の場合、商品説明(共通)が必<br>須です。                                  | 新規の商品として登録を行う際、商品説明(共通)に入力<br>が無かった場合に起きるエラーです。                                                   | tem Robotではau PAY マーケットをアップロード対象としている場<br>合に高高短期(天道)を入力が多らむの支援していますが、金丸スペースが<br>入っている場合は入があらるむの支援します。<br>ですが、au PAY マーケット便では金角スペースは入力がないという<br>汚闇などならうなので、tem Robotで金角スペースのみを入れて<br>いる場合に記をなつうーとなります。<br>音品短期(大道)に必須なので、文章を入力した上で再度アップ<br>ロードし直してください。                                                                                                    |                                                                                                    |                                                                           |
| PME1129-PO用商品説明に不正な値が入っています。                                                 | 説明文中に利用できない文字が入っている場合に起きる<br>エラーです。                                                               | 期男女中にも利用できない文字が入っていないかく確認いただき、<br>修正をしていただいて再度プップロードし通してください。<br>また、半角スペースのみを入力している状態でアップロードした場合にの同様のエラーが肥きなようですので、その場合は完全に空<br>個にしていただんが、実音を入れた後がビアップロードしてください。<br>※他にない字形成の単語が、実音を入れた後がビアップロードしてください。<br>※他にない字形成の単語が、実音を入れた後がビアップロードしてください。<br>※個にない字形成の単語が、実音を加えた後の「アップロード」のであった。<br>が出ることがありますが、対象出来用したなります。<br>※高品類明光点については、血の外マーケット側で必須項目となった。<br>なります。 |                                                                                                    |                                                                           |
| PME1022歳品詳細タイトルを設定した場合、商品詳細説明の設定<br>をしてください。                                 | 商品詳細94トルを入力していて、商品詳細説明に何も入<br>力をしていない場合に起きるエラーです。                                                 | ▲品詳細説明に内容を入れていただくか、利用しない場合には商品詳細説明に内容を入れていたださい、利用しない場合には商品詳細説明に含成マースが入っている<br>すた。temのためこさ意品詳細説明に含成マースが入っている<br>すたれ、ためためそのと見なしますが、向エットメーマーン予想では<br>全利スペースは入力がないという認識となるようですのでご注意く<br>ださい。                                                                                                    |                                                                                                    |                                                                           |
| PME1115は当商品の選択技別在軍債報がないため、選択技別在<br>庫として登録できません。                              | 選択肢別在庫のある商品で「選択肢別在庫積輸コード」<br>「選択肢別在庫のある商品で「選択肢別在庫積輸コード」<br>「選択肢別在庫額輸コード」が入力されていない場合に起<br>さるエラーです。 | ■ DNT マーケットの「運択税別位置構築ー」「運択税別位置<br>■製油ニードは、ann Robotでは運択扱う予量等の部分とおりま<br>す。<br>予算券が無いな空酸素、の支払品 DAT マーケット・ヘアップ<br>ロードするとこちらのエラーが総定すので、予要号を登録しての<br>変アップロードはしてださい。<br>(選択税置可加」のAT マーケットのみ予量号登録して同能です)<br>※ARCで利用(運動)していて、裏天では選択扱の予量券を設定さ<br>れていない場合には、実天の情報を変更し、再登録するの要があ<br>りますのでに運営になられ、                                                                         | E.C.あら聞い合わせ: au PAY マーケット脱落<br>https://www.hunglesd.com/tem-robot-<br>manual/01/007.htmlifinder-03<br>年名语-rasio Robelを通道<br>https://www.hunglesd.com/tem-robot-<br>manual/10/10.05.html | NPAYマーケットでは選択検知在庫の設定が<br>ある場合、設定した項目にないた「選択技知在<br>環境範ロード」の入<br>力が必須となります。 |
| 軍像ファイル FTP接続失敗                                                               | au PAY マーケットのFTPバスワードが正しくなく、FTPに<br>接続ができない場合に起きるエラーです。                                           | an DAY マーケットでは「a DAY マーケット Pixi用」と「重像管理<br>用」の2種類のパンスフードがあります。<br>その内、item Robathらアンプロードを行う際に利用しているのは<br>「画像管理用」のFIP4スワードです。<br>にam Robathのションプ(積響管理の2010 PAY マーケット欄にて、FIP<br>パスワードが正しいかに選びいただき、正しいもので設定し直して<br>から構成アンプローレモしてください。                                                                                                    | http://www.huralead.com/item-robot-<br>manual/07/02-03.html                                                                                                    |                                                                           |